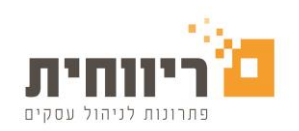

# <u> Magento - iCredit הגדרות פלאגין</u>

לביצוע התקנת הפלאגין במג'נטו יש להיכנס לשרת ה-FTP של האתר.

לאחר ההתקנה יש להיכנס להגדרות הפלאגין-

### מערכת -> הגדרות

| Magento <sup>®</sup> Admin Panel Global Record Search                                                                                                    |                                                                       |                                   |                                                                                                    |     |               |               |                  |                      | gged in as rivhit | Wednesday, Februar |  |
|----------------------------------------------------------------------------------------------------|-----------------------------------------------------------------------|-----------------------------------|----------------------------------------------------------------------------------------------------|-----|---------------|---------------|------------------|----------------------|-------------------|--------------------|--|
| Dashboard Sales Catalog                                                                                                    | Customers                                                             | Promotions                        | Newsletter                                                                                                    | CMS | eBay, Walmart | Reports       | MagetSync        | Magiccart            | System            | 🕑 Ge               |  |
| U Latest Message: Magento Open Source 1 is sunsetting. Migration assistance and funding available. Read details You have 2 critical, 2 major, 8 m                        |                                                                       |                                   |                                                                                                    |     |               |               |                  | My Account           | 4                 |                    |  |
| MagetSync: Your subscription ends in 2 data                                                                                                    | ays.                                                                  |                                   |                                                                                                    |     |               |               |                  |                      | Custom Grid       | s 🔺                |  |
|                                                                                                    |                                                                       |                                   |                                                                                                    |     |               |               |                  |                      | Notifications     |                    |  |
| Current Configuration Scope: Default Config                                                                                                    |                                                                       |                                   |                                                                                                    |     |               |               |                  | Tools ⊿              |                   |                    |  |
|                                                                                                    |                                                                       |                                   |                                                                                                    |     |               |               |                  | Web Services 🔺       |                   |                    |  |
| Manage Stores Apptrian Image Optimizer Extension v2.2.0   Configuration Optimize your images, reduce their file size without losing image quality and speed up your size |                                                                       |                                   |                                                                                                    |     |               |               |                  |                      |                   | Design             |  |
|                                                                                                    |                                                                       |                                   |                                                                                                    |     |               | Import/Export |                  |                      |                   |                    |  |
| EKE DIGITAL                                                                                                    | Apt                                                                   | Aptrian Website: www.apptrian.com |                                                                                                    |     |               |               |                  | Manage Currency      |                   |                    |  |
| Open Graph Meta Data                                                                                                    |                                                                       | LIK                               | Like, share and follow us on <u>Facebook, Google+, Pinterest,</u> and <u>Twitter</u> .<br>If you have any questions send email at service@apptrian.com |     |               |               |                  | Transactional Emails |                   |                    |  |
|                                                                                                    | in you have any questions send entail at <u>service gageman.com</u> . |                                   |                                                                                                    |     |               |               | Custom Varia     | ables                |                   |                    |  |
| ► GENERAL General                                                                                                    |                                                                       |                                   |                                                                                                    |     |               |               |                  | Permissions          |                   |                    |  |
| General                                                                                                    | General                                                               |                                   |                                                                                                    |     |               |               |                  | Magento Connect 🛛 🤞  |                   |                    |  |
| Web                                                                                                    | Utility                                                               |                                   |                                                                                                    |     |               |               | Cache Management |                      |                   |                    |  |
| Design                                                                                                    |                                                                       |                                   |                                                                                                    |     |               |               |                  |                      | Index Manag       | ement              |  |
| Currency Setup                                                                                                    |                                                                       |                                   |                                                                                                    |     |               |               |                  |                      | Manage Stor       | es                 |  |
| Store Email Addresses                                                                                                    |                                                                       |                                   |                                                                                                    |     |               |               |                  |                      | Order Status      | es                 |  |
| Contacts                                                                                                    |                                                                       |                                   |                                                                                                    |     |               |               |                  | (                    | Configuration     | n                  |  |
| Reports                                                                                                    |                                                                       |                                   |                                                                                                    |     |               |               |                  |                      |                   |                    |  |
| Content Management                                                                                                    |                                                                       |                                   |                                                                                                    |     |               |               |                  |                      |                   |                    |  |

בסרגל מצד שמאל של הדף תחת **מכירות** -> יש לבחור ב-**שיטות תשלום**.

| ► | BSS COMMERCE             |
|---|--------------------------|
|   | Defer Javascript         |
| ► | CUSTOMERS                |
|   | Newsletter               |
|   | Customer Configuration   |
|   | Wishlist                 |
|   | Promotions               |
|   | Persistent Shopping Cart |
| ► | SALES                    |
|   | Sales                    |
|   | Sales Emails             |
|   | PDF Print-outs           |
|   | Тах                      |
|   | Checkout                 |
|   | Shipping Settings        |
|   | Shipping Methods         |
|   | Google API               |
|   | Payment Methods          |
|   | Payment Services         |
|   | Moneybookers             |

.iCredit-תחת שיטות תשלום יופיע ה

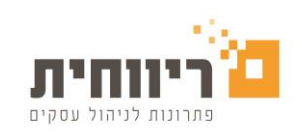

## <u>הגדרות הפלאגין</u>

בכל שינוי יש לבצע שמירה בלחיצה על הכפתור בחלק העליון של העמוד

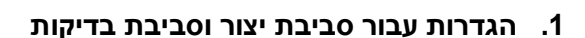

#### <u>סביבת הייצור</u>

על מנת להפעיל את הפלאגין אל מול סביבת הייצור לצורך חיובים:

 יש להדביק את מזהה דף התשלום (Group Private Token) אשר התקבל מהמוקד לאחר ההתקנה

Save Config

- יש לוודא שסימון "מצב בדיקה" לא מסומן
- לאחר מכן יש להיכנס אל האתר ולבצע בדיקה על סכום קטן כדי לראות שהמסוף תקין וההתקנה הצליחה

#### <u>סביבת בדיקות</u>

על מנת להפעיל את הפלאגין אל מול סביבת הבדיקות (טסט):

- יש לבצע הפעלה למצב בדיקות בהגדרות הפלאגין
- יש לוודא שקיים מזהה דף תשלום טסט אשר שונה ממזהה דף התשלום של סביבת הייצור
  - ניתן להשתמש בפרטים הבאים:

### 2. הצגת עמוד דף התשלום

ישנן שתי אופציות להצגת דף התשלום המאובטח אשר ניתן להגדיר בשדהWindow Type:

- Redirect- הלקוח יועבר לקישור של דף התשלום.
- Iframe הלקוח יועבר לדף של האתר שבו מוטמע דף התשלום.

במידה ונבחרה האופציה להצגת העמוד כ-lframe ניתן להגדיר את גובה ורוחב מסגרת הדף בשדות I**frame Width/Iframe Height** (יש להגדיר לפי מספר פיקסלים).

### 3. כתובת דף תודה - Redirect Url

כתובת דף הנחיתה אליו יחזור הלקוח לאחר ביצוע התשלום. מומלץ להשאיר את השדה ריק ואז הלקוח יחזור לדף התודה ברירת המחדל של הפלאגין. אם רוצים להפנות את הלקוח לדף אחר לאחר הסליקה, ניתן להגדיר כאן את ה -URL לדף התודה.

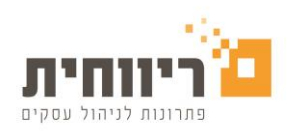

|                                                                                  | iCredit Payment Gateway    |                                      |                |
|----------------------------------------------------------------------------------|----------------------------|--------------------------------------|----------------|
| כיבוי/הפעלת תשלום iCredit                                                        | Enabled                    | ●Yes ○No                             | [WEBSITE]      |
| תיאור התשלום                                                                     | Payment Method Description | iCredit credit card o o o o          | [STORE VIEW]   |
|                                                                                  |                            |                                      |                |
|                                                                                  |                            |                                      |                |
|                                                                                  |                            |                                      |                |
| כותרת התשלום המוצג ללקוח                                                         |                            |                                      |                |
| כיבוי/הפעלת מצב בדיקה                                                            |                            |                                      |                |
| מזהה דף תשלום בדיקות                                                             |                            |                                      |                |
| מזהה דף תשלום סביבת ייצור                                                        | Title                      | iCredit credit card aaaaa            | [STORE VIEW]   |
| מקסימום תשלומים                                                                  | Test Mode                  |                                      | [WEBSITE]      |
| מס' תשלום התחלתי לעסקת קרדים                                                     | Test Group Token           | 872t1891-d4t8-4a44-b566-dtb26e99401e |                |
| מצב הצגת דף התשלום:                                                              | Prod Group Token           |                                      |                |
| lframe- דף התשלום יופיע בחלון בתוך דף האתר<br>Popup - דף התשלום יפתח בתור חלונית | Wax Payments               |                                      |                |
| Redirect- דף התשלום יפתח כדף נפרד מהאתר                                          | Window Type                | iFrame                               |                |
| גובה חלון Iframe                                                                 | iFrame/Populo Height       | 800                                  |                |
| ווחב חלון Iframe                                                                 | iFrame/Popup Width         | 450                                  |                |
| האם להסתיר את המוצרים בדף התשלום                                                 | Hide Items List            | Yes No                               | [WEBSITE]      |
| האם ליצור טוקן לכרטיס האשראי                                                     | Create Token               | OYes ●No                             | [WEBSITE]      |
| שפת המסמך                                                                        | Invoice Language           | Always Hebrew                        | ▼ [STORE VIEW] |
| הגדרת פטור מע״מ:                                                                 | Exempt VAT                 | Always Charge VAT                    | ▼ [STORE VIEW] |
| ר. הנהיד לגבות נוע נו<br>2. תמיד פמור                                            | Redirect URL               |                                      | [STORE VIEW]   |
| 3. לפי כחובת המשלם<br>4. לפי כתובת המשלוח                                        | Success Order Status       | Complete                             | ▼ [WEBSITE]    |
| 5. לפי כתובת המשלם או כתובת                                                      | Failed Order Status        | Pending                              | ▼ [WEBSITE]    |
| כתובת לדף הצלחה לאחר חיוב                                                        | Sort Order                 | 10                                   | [WEBSITE]      |
| סמאמוס הזמנה כחיוב שהצכיח                                                        |                            |                                      |                |
| ספאפוס הונותו לודים שנכשל                                                        |                            |                                      |                |

# \*\*מומלץ לעשות עסקה לצורך בדיקה

# <u>בכל שאלה או בקשה ניתן לפנות למוקד השירות של iCredit</u>

iCredit@rivhit.co.il **דוא"ל** 03-7466320 טלפון